# TÁJÉKOZTATÓ A CCN V2015.5 VERZIÓHOZ

# Változások a V2015.4 verzió kiadása után

## Általános információk, alapadatok

1. Bővült a **Névjegy** menüpont hatására megnyíló ablak az indított verzió kiadási időpontjának megjelenítésével.

| Névjegy      |                                                                     | 23 |
|--------------|---------------------------------------------------------------------|----|
| A CONT       |                                                                     |    |
|              | CobraConto.Net                                                      |    |
|              | Verzió: 2015.4.2 (x86)                                              |    |
|              | Copyright © 2011-2015 Cobra Computer Kft.<br>Minden jog fenntartva. |    |
|              | Bagoly Zoltán, Bokor Márk, Dr. Dózsa András                         |    |
| Licenc       |                                                                     |    |
| Azonosító:   | 213.2                                                               |    |
| Tulajdonos:  |                                                                     |    |
| Általános    | Mintacég                                                            |    |
| Lejárat:     | Korlátlan                                                           |    |
| Frissíthető: | 2090. december 31.                                                  |    |
| Engedélyeze  | ett felhasználók száma: 10                                          |    |
| Verzió dátum | a                                                                   |    |
| 2015. június | 3 22.                                                               |    |
|              | <b>√</b> Ωk                                                         |    |

A megjelenített dátum a felhasználásra kibocsátott CCN programcsomag fordításának dátuma, ami a **CobraConto.Net** felirat alatti **Verzió** létrehozásának napja.

A **Verzió** felirat utáni kód a verzió kódja, ami a termék azonosítója, kiegészítve azzal, hogy az aktuális programcsomag a 32 bites változat **(x86)**, vagy a 64 bites változat **(x64)**.

A termékazonosító felépítésében állandó rész az évszám (a verzió fordításának éve) és egy sorszám, ami évente eggyel indul.

A termékazonosító tartalmazhat harmadik adatot is, ami a jelen mintán is látható (szintén eggyel induló sorszám), abban az esetben, ha két verzió között történt javítócsomag (úgynevezett szerviz csomag) közreadás.

(A módosítás a V2015.4.2 javító csomag kiadásával megtörtént)

2. Alapértelmezett példányszám megadás bizonylat nyomtatási formátumonként.

Bővült az **Cobra.Admin Főmenü/Nyomtatási formátumok/Karbantartás** menü hatására nyíló ablakból nyitható **Nyomtatási formátum** ablak a bizonylatformátumhoz tartozó alapértelmezett **Példányszám** beállításának lehetőségével.

| K                                                                                          |                                                                                                    |                            |           |                                                   |                              |
|--------------------------------------------------------------------------------------------|----------------------------------------------------------------------------------------------------|----------------------------|-----------|---------------------------------------------------|------------------------------|
| Megneveze                                                                                  | és;* Alap számlaformátum                                                                                                    |                            |           |                                                   | 4202 6336                    |
| Példányszá                                                                                 | im:* 1 🚖 🔽 Engedé                                                                                                    | lyezve 🔲 Kétnyelvű         |           |                                                   | Beépítet                     |
| Hash:                                                                                      | IZmwCRCxXdY6jhEfINtrg                                                                                                    | 4MK7dGqMwbcv06Rhrtt        | 174=      |                                                   |                              |
| Leírás                                                                                     |                                                                                                    |                            |           |                                                   |                              |
|                                                                                            |                                                                                                    |                            |           |                                                   |                              |
| - Jellemzők<br>Fájlok                                                                      | \$                                                                                                    |                            | 1         | [mm]                                              |                              |
| - Jellemzők<br>Fájlok<br>Nyomtati                                                          | ási formátum leíró .rpt fájl                                                                                                    | Import                     | ]         | Export                                            | Nézet                        |
| - Jellemzők<br>Fájlok<br>Nyomtat.<br>Nyelvi be                                             | ási formátum leíró .rpt fájl<br>tállításokat tartalmazó .xml fájl                                                                                                    | Import                     | Megnyitás | Export                                            | Nézet                        |
| - Jellemzők<br>Fájlok<br>Nyomtata<br>Nyelvi be<br>Minta ada                                | ási formátum leíró .rpt fájl<br>tállításokat tartalmazó .xml fájl<br>atokat tartalmazó .xml fájl                                                                                           | Import<br>Import           | Megnyitás | Export<br>Export                                  | Nézet                        |
| - Jellemzők<br>Fájlok<br>Nyomtati<br>Nyelvi be<br>Minta ada<br>Képek Be                    | ási formátum leíró .rpt fájl<br>állításokat tartalmazó .xml fájl<br>atokat tartalmazó .xml fájl<br>állítások                                                                               | Import<br>Import           | Megnyitás | Export<br>Export                                  | Nézet  Nézet  Törlés  Törlés |
| - Jellemzők<br>Fájlok<br>Nyomtata<br>Nyelvi be<br>Minta ada<br>Képek Be                    | ási formátum leíró .rpt fájl<br>tállításokat tartalmazó .xml fájl<br>atokat tartalmazó .xml fájl<br>tállítások                                                                             | Import<br>Import           | Megnyitás | Export<br>Export<br>Export                        | Nézet                        |
| - Jellemzők<br>Fájlok<br>Nyomtat:<br>Nyelvi be<br>Minta ada<br>Képek Be                    | ási formátum leíró .rpt fájl<br>sállításokat tartalmazó .xml fájl<br>atokat tartalmazó .xml fájl<br>sállítások<br>legnevezés<br>countCode.ShowAccountCode                                  | Import<br>Import           | ]         | Export<br>Export<br>Export<br>Adat                | Nézet  Nézet  Törlés         |
| - Jellemzők<br>Fájlok<br>Nyomtata<br>Nyelvi be<br>Minta ada<br>Képek Be<br>N<br>Ad         | ási formátum leíró .rpt fájl<br>tállításokat tartalmazó .xml fájl<br>atokat tartalmazó .xml fájl<br>tállítások<br>legnevezés<br>countCode.ShowAccountCode                                  | Import<br>Import           | Megnyitás | Export<br>Export<br>Export<br>Adat<br>1<br>1      |                              |
| - Jellemzők<br>Fájlok<br>Nyomtat:<br>Nyelvi be<br>Minta ada<br>Képek Be<br>Minta Ada<br>Cl | ási formátum leíró .rpt fájl<br>sállításokat tartalmazó .xml fájl<br>atokat tartalmazó .xml fájl<br>sállítások<br>legnevezés<br>ccountCode.ShowAccountCode<br>ccountCode.ShowFinanceRecord | Import<br>Import<br>Import | ]         | Export<br>Export<br>Export<br>Adat<br>1<br>1<br>7 | Nézet  Nézet  Törlés         |

A **Példányszám** mezőbe minden bizonylatformátumhoz egyedi példányszám rögzíthető. A program alapállapotban a mező adatát a minimális egyre állítja.

3. Bővült a Törzsadatok/Cég/Adóhatósági kapcsolat/Azonosítás hatására megnyíló ablak Adóazonosító jel, továbbá Bank és Bankszámlaszám megadásának lehetőségével.

Ha mezőkben van rögzített adat, akkor a bevalláshoz készítendő fájl összeállításához a program továbbadja a mezők adatait.

#### Számlakészítés

Javítás

- Ha a számlán megjelenítendő Szállító megnevezése az A5-ös/csekkes-2 formátumon egynél több sort igényelt, akkor a szállító további adatai egymást átfedve kerültek a nyomtatásra. (A módosítás a V2015.2.1 javító csomag kiadásával megtörtént)
- Ha nem készült a számlamásolat küldő e-mail sablonhoz a küldendő számlához **Idegen nyelvként** kiválasztott nyelven nyelvi változat, akkor a számla rögzítésekor a program hibát jelzett,

és az e-mail küldés nem indult el. A javítás szerint: Ha nincs a számla idegen nyelvén a sablonhoz nyelvi változat, vagy nincs idegen nyelv megjelölve a számlán, akkor az alapértelmezett nyelven fog megtörténni az e-mail küldés.

#### <u>Készletkezelés</u>

1. Szakaszolható leltározáshoz szükséges új menüpontok kialakítása a Leltár gyűjtőmenü alatt

Az újonnan fejlesztett menüpontok segítségével, a jelen verzióban a szakaszolható leltározás csak a **Széria/Sorozatszámmal, SARZS/LOT azonosítóval** nem rendelkező készletekre végezhető. <u>A szakaszolható leltár továbbfejlesztése, hogy alkalmas legyen **Széria/Sorozatszámmal, SARZS/LOT** <u>azonosítóval rendelkező készletek leltározására is, a következő verzió megjelenésével várható.</u></u>

A **Leltár** gyűjtőmenü alatt az előző verziókban található menüpontok törlésre kerültek, és helyettük a **Leltárak** és **Leltár felvételi ívek** menüpont teszi lehetővé a szakaszolható készletleltározást.

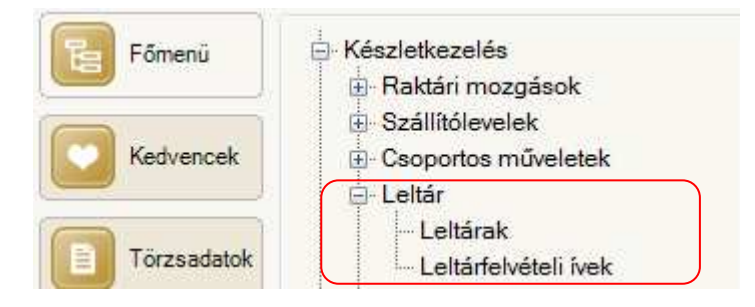

A. A. Leltározandó termékek körének meghatározása.

A **Leltárak** menüpont hatására megnyíló ablakban különböző szűrési beállításokat alkalmazva, az indított leltárok tekinthetők meg.

| CobraConte                   | o - Leltárak                                                                                                    |                 |              |
|------------------------------|----------------------------------------------------------------------------------------------------|-----------------|--------------|
|                              |                                                                                                    |                 | 1            |
| Dátum                        | ▼ Megnevezés                                                                                                    | Felelős         | Z            |
| 2015.07.22.                  | Teljes 1-es raktár                                                                                                | Misley Ernő     |              |
| 2015.07.15.                  | teszt2/1.rakt Mg termékek1                                                                                        | Banhauzer Endre |              |
| 2015.07.15.                  | Teszt3/1.rakt Vas termékek                                                                                        | Komor Ákos      |              |
| 2015.07.15.                  | teszt4/1.rakt Alapanyagok                                                                                         | Nagy Ferenc     |              |
| 2015,07,14.                  | teszt1/1.rakt teljes                                                                                              | Misley Ernő     | 6            |
| 🔒 Új adat 💌<br>Raktár: 1, sz | Megnyítás      Grífés     Frissítés     Kiértékelés     Eltárfelvételi ív nyomtatás      Zároltsác:     Mindkettő |                 | Sorok száma: |

A jelen mintán látható, hogy az 1. sz. raktárban tárolt termékekre 4 nyitott és egy befejezett (zárolt) leltárindítás történt.

Az **Új adat** funkciós gomb hatására megnyíló ablak segítségével lehet meghatározni egy indítandó leltárhoz a leltározandó termékek körét.

| Dátum:* 2015.07.28. Megnevez | és: |                         |                            |
|------------------------------|-----|-------------------------|----------------------------|
| Felelős:                     |     |                         |                            |
| Szűrők                       |     |                         |                            |
| Azonosító:                   |     | ✓ Jellemző:             | •                          |
| Kezdődik 🔻                   |     | Kezdődik 👻              |                            |
| Termék-kategóriák            |     | Raktárhelyek            | Gyártók és márkák          |
| K Megnevezés                 |     | K Megnevezés            | K Megnevezés               |
| 🔲 Alapanyagok                |     | 01. polc                | Cobra - Conto              |
| Alkoholos termék             | m   | 02. polc                | GreeceAlk - Telio          |
| 📄 Biotronik kategória        |     | 03. polc                | Magyarország - Hungarikum  |
| Csomagos áru                 |     | 04. polc                | MSI - eMAG                 |
| Elektromos termék            |     |                         | MSI - NUVI                 |
| 🗐 Építőanyagok               |     |                         | Vetőmag termesztő - Hibrid |
| 🗐 Imoot temék                |     |                         |                            |
| 🖌 Kijelölés 🖌 🦳 Aktív        |     | 🖌 🗹 Kijelölés 👻 🦳 Aktív | 🗹 Kijelölés 👻 📄 Aktív      |

Ha egy napon ugyanazon raktárhoz tartozó módon több leltár indítás is történt, akkor az indított leltárak megkülönböztetése a Megnevezés mezőbe rögzített adatok alapján történik.

Szűrés az Azonosító és/vagy Jellemző alapján a kiválasztott megnevezés alatti mezőkben megadott szótöredékek segítségével és a hozzájuk kiválasztott szűrési mód alkalmazásával lehet. Az Azonosító mezőbe kiválasztott azonosító típusnak szűréshez történő beállításon kívül, a felvételi ív nyomtatásakor is van jelentősége, mint a termék kiválasztott azonosító típus szerinti azonosítója. A Termék kategóriák, Raktárhelyek vagy Gyártók és márkák szerinti szűrés alkalmazásához a felsorolás alatt látható jelölőnégyzet ( Aktív ) jelölése szükséges.

) Termékek

gombra kattintás hatására megnyitja a Leltározandó termékek ablakot, A program a az ablakban megjelenítve a szűrési beállításoknak megfelelően a leltározandó termékeket. Az ablakban a kiválasztott termék megnyitható, és a termékhez tartozó adatok módosíthatók.

A rögzített (indított) leltárhoz tartozó összeállítás mindaddig módosítható, míg nem történt meg a zárolása (a leltározási munka befejezése és véglegesítése).

#### B. Egy indított leltárhoz tartozó Leltározási ív nyomtatása.

Az indított leltárakhoz, lenyitva a Leltárfelvételi ív nyomtatása funkciót, kétféle leltározási ív nyomtatható.

| 📮 Új adat 🔻 🍙 Megnyitás 🔻 📄 Törlés 🛛 🐓 Frissítés 🛛 🗟 Kiértékelés | 🖶 Leltárfelvételi ív nyomtatás 🔹 Sorok száma: 4 |
|------------------------------------------------------------------|-------------------------------------------------|
| Raktár: 1. sz. raktár 🗸 Zároltság: Nyitott                       | 🖶 Megnevezés szerint                            |
|                                                                  | la Azonosító szerint                            |

Valamelyiket kiválasztvatva, a Nyomtatási beállítások ablakban a Raktár és Leltár mezőbe kiválasztással megadható az a leltár, amelyikhez szükséges a nyomtatás.

| Leltárfelvételi ív - megnevezés szerint rendezve |              |                                                                                             |
|--------------------------------------------------|--------------|---------------------------------------------------------------------------------------------|
| 🕼 Frissítés 🔄 Export Oldalszélesség 🔹 Keresés:   | <u>م</u> م ا | Forrás<br>Raktár:<br>1. sz. raktár<br>Leltár:<br>2015.07.22 Teljes 1-es raktár              |
|                                                  |              | Csoportosítás<br>V Raktárhely szerint V Lapdobással<br>V Gyártó/márka szerint V Lapdobással |

A nyomtatás elindítása előtt a **Csoportosítás** jelölőnégyzetek segítségével beállítható, hogy a nyomtatás milyen bontásban és lapváltással történjen.

A négy jelölőnégyzet alapállapotban jelölt.

Egy indított leltárhoz tartozó leltározási ív szükség szerinti mennyiségben és bontásban nyomtatható.

C. <u>Az Indított leltárhoz tartozó fellelt készletek rögzítése.</u>

A **Leltárfelvételi ívek** menüpont hatására megnyíló ablakból, az **Új adat** funkció hatására megnyíló ablakban rögzíthetők az indított leltárokhoz tartozó fellelt mennyiségek.

Az egy indított leltárhoz tartozó tényleges leltározás lebonyolítása és a fellelt készletek rögzítése szükség szerinti lépésben történhet.

Ha már történt a **Raktár** mezőbe és **Leltár** mezőbe szűrőként kiválasztott indított leltárhoz fellelt leltár rögzítés, akkor a **Frissít** hatására a program megjeleníti a rögzítéseket.

| CobraConto    | o - Leltárfelvételi ívek       | PARTY.                                        |                 | - • ×        |
|---------------|--------------------------------|-----------------------------------------------|-----------------|--------------|
| Dátum         | <ul> <li>Megnevezés</li> </ul> |                                               | Felelős         | Z            |
| 2015.07.23.   | Mezőgazdasági term             | ékek 02                                       | Nagy Ferenc     |              |
| 2015.07.23.   | Mezőgazdasági term             | ékek 03                                       | Banhauzer Endre |              |
| 2015.07.16.   | Mezőgazdasági term             | ékek 01                                       | Komor Ákos      |              |
| 2015.07.16.   | Mezőgazdasági term             | škek 01                                       | Komor Ákos      |              |
| 身 Új adat 🔻 [ | 🗟 Megnyitás 💌 📄 T              | örlés 🛛 🎝 Frissítés 🛛 🖶 Bizonylat nyomtatás 👻 |                 | Sorok száma: |
| Raktár:       |                                | Leltár:                                       |                 |              |
| 1. sz. raktár | •                              | 2015.07.15 teszt2/1.rakt Mg termékek 🔻        |                 |              |

A rögzített adatfelvételek a véglegesítésig módosíthatók, illetve folytatható újabb tételsorok felvételével.

A termék megadása történhet tallózással is és beírással is.

| Dátur  | m:*     | 2015.07.16.                 |                    |           |
|--------|---------|-----------------------------|--------------------|-----------|
| Megn   | evezés: | Mezőgazdasági termékek 01   |                    |           |
| Feleló | ős:     | Komor Ákos                  | •                  |           |
| Term   | ékek    |                             |                    |           |
|        | Megn    | evezés                      | Termék azonosító 1 | Mennyiség |
| ×      | Mg_Ku   | ikorica                     | T1KU               | 30        |
|        | Mg_Bú   | iza                         | T1BU               | 379       |
|        | Mg_Tr   | itace (hibrid)              | TITR               | 3         |
|        | OUZO    | 0,7 literes (csak érv. idő) | OUZ07T1            | 2         |
| de la  |         |                             |                    |           |

A leltározás történhet adatgyűjtő segítségével is, vagy TXT kiterjesztésű fájlba rögzítve. A **Tétel import** funkciót lenyitva lehet választani a kétféle import közül.

| * | TXT import<br>Letöltés adatgyűjtőről |  |
|---|--------------------------------------|--|
|   | 🙀 🚺 Tétel import 🔹                   |  |

Ha az import TXT fájlból történik, akkor a tételsorok tabulátorral határolt két mezőből álló rekordokból állnak. Az első mezőbe a termékhez tartozó azonosítót és a második mezőbe a fellelt mennyiséget kell rögzíteni.

Beolvasáskor nem hajtja végre az importot a program, ha ismeretlen az azonosító, vagy raktári nyilvántartás nélküli termékek szerepelnek a TXT fájlban, illetve az adatgyűjtőről betöltve. Import indítása előtt a hibás tételek törölhetők.

Hasonlóan a mennyiség nélküli leltárfelvételi ívekhez a fellelt és rögzítet leltár ívekről bizonylat nyomtatható.

A nyomtatáshoz az ablakban kijelölve a rögzített leltárfelvételt és a **Bizonylat nyomtatás** funkciót lenyitva, kiválasztható, hogy a nyomtatatás **Megnevezés**, vagy **Azonosító** szerint történjen.

D. <u>A fellelt és rögzített készletek alapján a leltár Kiértékelése.</u>

A tényleges készletek megállapítása és rögzítése után az indított leltár kiértékelése a **Leltárak** menüpont hatására megnyíló ablakból a **Kiértékelés** funkcióval indítható. Az ablakban megfelelő szűrőbeállítást alkalmazva, a megjelenített kiértékelésre váró leltárhoz tartozó sort kijelölve, a funkció hatására megnyílik a **Kiértékelés** ablak. 🔓 Kiértékelés

Az ablakban a

funkciós gomb hatására megtörténik a kiértékelés.

Ugyanarra az indított leltárra többször is indítható kiértékelés.

| eltár különbözet Leltáron ki                        | vüli termékek      |                                                                                                    |                 |              |
|-----------------------------------------------------|--------------------|----------------------------------------------------------------------------------------------------|-----------------|--------------|
| Megnevezés                                          | Termék azonosító 1 | Nyilv. készlet                                                                                                    | Fellelt készlet | Különbség    |
| Mg_Búza                                             | T18U               | 380                                                                                                    | 379             |              |
| Ag_Tritace (hibrid)                                 | TITR               |                                                                                                    | 2               | ( x          |
| Mg_Kukorica                                         | T1KU               | 100                                                                                                    | 40              | -6           |
| /lg_Kukorica (hibrid)                               | T1K1               | 200                                                                                                    | 260             | 6            |
| Mg_Napraforgó                                       | T1NA               |                                                                                                    | 1               |              |
|                                                     |                    |                                                                                                    |                 |              |
| Co Frinkin                                          |                    |                                                                                                    |                 | Courteménant |
| 🕼 Frissítés                                         | T21 94. 1          |                                                                                                    | (Jéphaéa)       | Sorok száma: |
| <b>∮y</b> Frissítés<br>Megnevezés:<br>Tartalmazza ★ | Termék azonosító 1 | , second second s | ülönbség:       | Sorok száma: |

Ha két kiértékelés között módosult a felelt leltár, akkor a indítása szükséges, amiről figyelmeztetést jelenít meg a program.

A program összehasonlítja a leltárhoz tartozó leltárfelvételek alapján rögzített mennyiség adatokat a nyilvántartásban szereplő mennyiségekkel, és a **Leltár különbözet** fül alatti lapon megjeleníti előjelesen a különbségeket, amiről a **Nyomtatás** gombra kattintva **Azonosító szerint**, vagy **Megnevezés szerint rendezve** nyomtatási ablak nyitható, és az eltérés lista nyomtatható.

funkció előtt **Frissítés** 

A **Leltáron kívüli** fül alatti lapon azok a leltározott termékek szerepelnek, amelyek valamilyen okkal nem tartoznak a kiértékelésre kijelölt leltározandó termékek körekébe.

| eltár különbözet Leltáron kívüli termékek |                    |                 |                 |
|-------------------------------------------|--------------------|-----------------|-----------------|
| Megnevezés                                | Termék azonosító 1 | Fellelt készlet | Felelős         |
| OUZO 0,7 literes (csak érv. idő)          | OUZ07T1            | 2               | Banhauzer Endre |
| Sarzs számos Termék 1                     | S1T1T1             | 2               | Banhauzer Endre |
| Rezsidíjas termék 1 (nincs r.kez.)        | T1R1               | 3               | Nagy Ferenc     |
| OUZO 0,7 literes (csak érv. idő)          | OUZ07T1            | 2               | Komor Ákos      |

Ezekről a tételsorokról export fájl készíthető és az export fájl alapján nyomtatás. A lapon megjelenített tételsorok alapján vizsgálatot kell végezni, és végre kell hajtani a szükséges intézkedéseket, módosításokat, hogy a **Leltáron kívüli termékek** lapja üres legyen. A leltárfelvételt javítva, az értékelés szükség szerint többször is elvégezhető.

#### E. Leltár Véglegesítése.

A leltárvéglegesítés előtt gondoskodni kell róla, hogy a **Karbantartás/Beállítások** menü hatására megnyíló **Készletkezelés beállítások** ablakban megtörténjen a leltárkiértékelés alapján megállapított készleteltérések rendezéséhez szükséges mozgásnemek megadása.

| 223               |                              |   |
|-------------------|------------------------------|---|
| Raktárközi átad   | ás mozgásnemei               |   |
| Kiadás:           | Raktárközi kiadás            | z |
| Bevétel:          | Raktárközi bevétel           | ¥ |
|                   | Bevételezés véglegesítése    |   |
| Termelési jelent  | és mozgásnemei               |   |
| Beépülők kiadás   | a: Saját gyártásra kiadás    | • |
| Főgyártmány és    | melléktermékek bevételezése: |   |
|                   | Saját gyártásból bevétel     | • |
| Selejtezés:       | Selejtezés                   | Ŧ |
| Leltárkiértékelés | ; mozgásnemei                |   |
| Kiadás:           | Leltárhiány rendezése        | ¥ |
| Bevétel:          | Leltártöbblet rendezése      | ÷ |

Mindaddig a leltár nem véglegesíthető, amíg a kiértékelés alapján, a **Leltáron kívüli** fül alatti lapon van tétel. Ha talál a program a fellelt termékek között leltáron kívüli tételt, megtagadja a véglegesítést.

A leltár véglegesítése a **Kiértékelés** ablakból a funkció indításával történik. A funkciós gomb hatására a program a raktárba véglegesített mozgásokat generál.

| Figyelem |                                        | 23                       |
|----------|----------------------------------------|--------------------------|
|          |                                        |                          |
| •        | A művelet véglegesített mozgásokat kés | zít! Biztosan folytatja? |
|          | Igen Nem                               | )                        |

A program által megjelenített figyelmeztető ablak **Igen** gombjára kattintva megtörténik a végleges mozgásbizonylatok generálása.

A végleges mozgásbizonylatok generálása után a leltár (💻) Zárolt jelzést kap.

- 2. Javítás
- Ha a **Bevételezési/Kiadási** bizonylat tételsorainak generálása importálással történt, akkor a program a tételsorhoz nem emelte be a származási országot.

#### <u>Pénzügy</u>

1. Változott és bővült a Banki kivonat ablak.

Megszűnt az ablakban az **Egyenleg állapot** Á oszlop, helyette a program megjelöli azokat az adatokat, amelyeket hibásnak állapít meg, és a jelölésre helyezve az egér mutatóját pontos hibajelzést jelenít meg.

Megszűnt a Forgalom oszlop, helyette Jóváírás és Terhelés új oszlopokban jelenik meg adat. Ha a bankszámla devizaneme eltér a könyvelési devizától, akkor az ablak bővül az Átlagárfolyam és a Záró egyenleg könyvelési devizában oszlopokkal.

Az oszlopokhoz tartozó mezőkbe a forgalommal rendelkező tételsorokhoz **FIFÓS** és **Átlagáras deviza értékelési mód** beállítása mellett, és <u>pozitív számlaegyenleg esetén</u> jelenít meg a program <u>a</u> <u>tényleges deviza állományhoz tartozó</u> átlagárfolyamot (negatív egyenlegre nem értelmezhető az árfolyam) és záró egyenleget könyvelési devizában.

2. Banki kivonat feldolgozás során jóváírás összepontozása a csekkes számlával közölt befizető azonosító alapján.

Előfordul, hogy az ügyfelek a csekkes számlát a postai befizetés helyett átutalással egyenlítik ki, és a közleményben a befizető azonosítót adják meg.

Új fejlesztés, ha sikertelen a bizonylatszám alapú összepontozás, akkor kísérletet tesz a program a közlemény értelmezésére mint befizető azonosító, majd azt dekódolva az összepontozásra. (A módosítás a V2015.2.1 javító csomag kiadásával megtörtént)

3. A **Banki kivonat** kereső ablakból indított kivonat feldolgozó ablakban az egy **Tranzakció**hoz tartozó tételsor vagy tételsorok összepontozásához szükséges szűrési és keresési lépések továbbfejlesztése.

Ha megtörtént a tranzakció sorában az **Azonosított partner** mezőbe a partner megadása, akkor átlépve a tranzakcióhoz tartozó (**Kiegyenlítések, kontírozás** fül alatti lap) tételsor **Bizonylatszám** mezőbe, a tallózás hatására a program automatikusan a partnerhez tartozó kiegyenlítetlen számlákat jeleníti meg a tallózó ablakban. Terhelés esetén a partner szállítói számláit és Jóváírás esetén vevőszámláit. Ha tallózás előtt a Bizonylatszám mezőbe szótöredék beírás is történt, akkor a Beállítások/Működés/Kezelés menü hatására megnyíló ablakban beállított Alapértelmezett szűrőtípus szerinti szűrés is érvényesül

Megváltozott a Banki kivonat feldolgozás ablakban a Kiegyenlítések, kontírozás fül alatti lap alján található (<sup>Import</sup>) Import funkciót indító gomb formája (<sup>Import</sup>), és bővült a szerepe funkció indítás/menü választásra.

**Jóváírás** irányú tranzakcióhoz **Postacsekk**, vagy **Csoportos beszedés** forrástípust választva, az új gombra kattintva, továbbra is a megelőző verzióval azonosan, a megfelelő fájlkezelő ablak nyílik meg, viszont a **Tétel import** melletti háromszögre kattintva az alábbi menü válik láthatóvá:

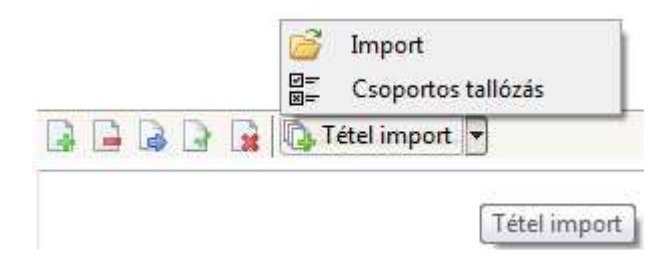

A megnyílt menüben az **Import** hatása az előbbiekkel azonos, ami **Jóváírás** irány és **Postacsekk**, vagy **Csoportos beszedés** forrástípus esetén hatásos.

A **Csoportos tallózás** menü hatása és alkalmazhatósága a jelen verzió kiadásának időpontjában fejlesztés alatt van, ezért a menüpont használatához tartozó leírás a következő verzióban fog megtörténni.

- 5. Javítás
- Ha a banki egyenleg negatívra váltott, akkor a Banki kivonatok ablakban a következő feldolgozott banki kivonathoz tartozó sorban úgy a Jóváírás mint a Terhelés mezőben megjelenítette a program a kivonat alapján könyvelt teljes forgalmat, és Záró egyenleg hibát jelzett.
- Bizonyos esetekben előfordult, hogy banki tranzakció utólagos rögzítésekor a program hibát jelzett, és a rögzítést nem hajtotta végre.
- Vegyes sablon rögzítést indítva, a sablon látható tárolása nem történt meg, de a program nem jelzett hibát.
- A Listák\Számla egyenleg listák\Vevő egyenleg lista, valamint a Listák\Partner lista\Számla partner lista menüpont hatására megnyíló ablakból indított kigyűjtésben, az azonos nevű partnerek esetén hibásan összesített a program.

#### <u>Főkönyv</u>

- 1. Bővült a Listák/Főkönyvi kivonat és Számlakarton menüpont hatására megnyíló ablak Gyűjtőre szűrés lehetőségével.
- 2. Javítás
- A főkönyvi Évnyitás/Évzárás ablakokban az Egyik lépésben sem szereplő számlák részben, a Számla oszlop szélessége fix 5 karakterről 9 karakterre változott.
   (A módosítás a V2015.2.1 javító csomag kiadásával megtörtént)

- A **Listák/Partner kartonok** kigyűjtésekben a program nem jelenítette meg a tételsoronként folyamatosan változó **Egyenleg** állapotot, csak a partnerhez tartozó záró egyenleg adatot.

#### Tárgyi eszköz

1. Értelmezési probléma a Tárgyi eszköz modulban.

A **Csoport** fogalom a modulban két helyen fordul elő, ami félreértésre ad lehetőséget, és ebből hiba is származhat.

**Egyik előfordulás**, az eszközök egyenkénti csoportba sorolási lehetősége valamilyen helyi egyéni szempont alapján.

Az ilyen csoportba sorolás első lépése a **Karbantartás/Csoportok** menüpont hatására megnyíló ablakban a csoportok megnevezéseinek létrehozása.

A megnevezések létrehozása után lehet az eszközöket csoportba sorolni.

Egy eszközt egyetlen csoportba lehet csak besorolni, ami az **Eszköz keresés** ablakban a kiválasztott **Eszköz adatok** lapot megnyitva, a **Csoport** mezőbe lenyíló menüből a rögzített csoport megnevezések közül választva történhet.

Ha valahol alkalmazásba kerül a csoportba sorolás, akkor nem kötelező minden eszköznek valamilyen csoportba tartozni. Előfordulhat, hogy csak az eszközök egy bizonyos köre van csoportba sorolva, a többi nem tartozik egyetlen csoportba sem.

Ha az eszközök csoportba sorolásának szempontja például az, hogy az egy leltárfelelőshöz tartozó, vagy az ugyanazon leltári helyen található eszközök önálló csoportba tartozzanak, akkor azokhoz az eszközökhöz egy lépésben hozzárendelhető a leltárfelelős, vagy a leltárhely.

Ilyenkor a csoporthoz tartozó egyetlen eszközt kiválasztva, a **Leltárfelelős**, vagy **Tárolási hely** megadására szolgáló ablakban jelölve a **Csoportos eszköz esetén rögzítés csoport tagjaihoz is** jelölő négyzetet, a kiválasztott leltárfelelős, vagy tárolási hely azon csoport minden eszközéhez hozzárendelődik, amelyik csoporthoz tartozik a kiválasztott eszköz.

Ha az eszközök egy köre csoport besorolást kapott, akkor azokra az eszközökre, melyek egy adott csoportba tartoznak az **Eszköz kereső** ablakban szűrést lehet indítani.

A szűrés az **Adattartalom** lenyitható mezőt **csoportos eszközök** megnevezésre állítva, és a **Csoport** lenyitható mezőbe a megfelelő csoportot kiválasztva történhet.

Külön formázott listát az ilyen csoportba sorolt eszközökről nem lehet lekérni, viszont a szűrés alapján az ablakba kigyűjtött eszközök megjelenített adatai **TXT(tab)**, **TXT(csv)**, **XLS**, vagy **XML** fájlba exportálható.

Másik előfordulása, a csoport megnevezésnek új eszköz nyilvántartásba vételekor jelentkezik.

Az **Eszköz keresés** ablakból **Új adat** funkciót indítva, megnyílik az új eszköz vagy eszközök felvételét biztosító ablak. Az ablak neve **Csoportos eszközök**, ami az eszköz, vagy eszközök adatainak létrehozására, generálására vonatkozik.

Előfordulhat, hogy egy időpontban több olyan eszközt kell a nyilvántartásba felvenni, amelyek értéke és a hozzájuk rendelendő leírási módok azonosak. Ilyenkor az ablakban a **Mennyiség** mezőbe

Mennyiség:\* 1 az ablak megnyitásakor felajánlott 1-et a megfelelő mennyiségre át kell írni, és a program a beírt számnak megfelelő eszköz adatlapot nyit a megadott adatokkal.

Minden létrehozott eszköz adatlapján a **Megjegyzés** mezőben jelezve, hogy az eszköz "**Csoportosan rögzített eszköz**". <u>Az eszközök adatlapjainak generálása után nem következik be az egy csoportba</u> <u>tartozás, a csoportos rögzítés csak az induló adatok létrehozására vonatkozik</u>.

Ilyenkor, ha az a cél, hogy a **Karbantartás/Csoportok** törzsadatként rögzített valamelyik csoportba is besorolásra kerüljenek a rögzített eszközök, akkor a **Csoport azonosító** lenyitható mezőbe

kiválasztható a megfelelő csoport

-

Ha a csoportosan rögzített eszközöket egy egészen új csoportként kell létrehozni, akkor még rögzítés előtt a Csoport azonosító: feliratra kattintva megnyitható az Eszköz csoportok ablak, és az ablakba felvehető az új csoport megnevezés, ami az ablak bezárása után ki is választható.

#### <u>Termék</u>

Javítás

 A Termék kereső ablakban található Raktár lenyitható mező kiválasztó listájában azok a raktárak is megjelentek a felhasználó részére melyekhez a felhasználónak egyik adóévben sincs még olvasási joga sem.

### <u>Iktatás</u>

Javítás

 Ha egy iktatott dokumentumhoz több Besorolás/Kulcsszó is tartozott, az Összevont iktatási adatok ablakba lekérve Besorolás és Kulcsszó szűrés nélkül az iktatási adatokat, akkor azt a dokumentumot a program a besorolások és kulcsszavak száma szorzatának megfelelő mennyiségben jelenítette meg.

(A módosítás a V2015.2.1 javító csomag kiadásával megtörtént)

 Az iktatott bejövő számla alapértelmezett csatolmánya, amikor átkerült a Pénzügy megfelelő számlaállományába, mint előkészített bejövő számla, elveszítette az alapértelmezett beállítást.

# <u>Értékesítés</u>

Javítás

 Importtal, korábbi teljesítésből készített teljesítés nyomtatási képét megtekintve rögzítés előtt a nyomtatási képen nem jelenítette meg a program a tételsorokat, majd rögzítés után megfordult a teljesítés tételsorainak sorrendje.